Video Transcript

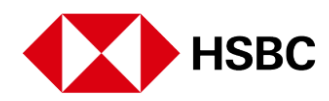

## **Credit Card Payments**

| STEP 1  | Pay your HSBC credit card using either your HSBC checking, savings or non-HSBC checking or savings account |
|---------|----------------------------------------------------------------------------------------------------|
| STEP 2  | Select the credit card you'd like to make a payment to                                                     |
| STEP 3  | Select "Manage Card"                                                                                       |
| STEP 4  | Select "Make a payment"                                                                                    |
| STEP 5  | Choose the payment amount                                                                                  |
| STEP 6  | Enter the date of the payment                                                                              |
| STEP 7  | Select the account you'd like to pay with or add a new one                                                 |
| STEP 8  | Select the red button at the bottom of the screen                                                          |
| STEP 9  | Tap "Review payment"                                                                                       |
| STEP 10 | Read and accept Terms & Conditions before tapping "Submit payment"                                         |
| STEP 11 | The transaction is complete                                                                                |